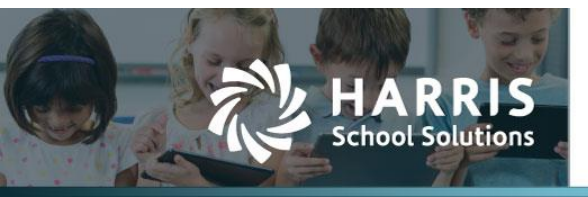

## **Budget Management Screen Change**

## Introduction

The Budget Management Screen has been re-designed to enhance the usability of the screen.

## Budget Management

| Му Ар     | ntaFund ▼ Budget &                                                                                                    | ≗ G/L▼ Banking & COA▼ Purch                                                                                                    | asing & Payables 🔻       | Receivables • HF | R, Payroll & ESS 🔻 🛛 A | Administration 🔻                                                                                   | Harris Admin 🔻                                                                                                    |                                                                                                    |                       |                                                                                                    |            |
|-----------|----------------------------------------------------------------------------------------------------|----------------------------------------------------------------------------------------------------|--------------------------|------------------|------------------------|----------------------------------------------------------------------------------------------------|----------------------------------------------------------------------------------------------------|----------------------------------------------------------------------------------------------------|-----------------------|----------------------------------------------------------------------------------------------------|------------|
| iome -> B | Budget -> Budget Manageme                                                                                                    | nt                                                                                                    |                          |                  |                        |                                                                                                    | Adopt Reverse                                                                                                    | Adopt Budget A                                                                                                    | djust Revise Ro       | ollover E                                                                                                    | udget      |
|           |                                                                                                    |                                                                                                    | Account Type ↑           |                  | Fund Balance           | Difference                                                                                         |                                                                                                    |                                                                                                    |                       |                                                                                                    |            |
|           | Europe 🛛                                                                                                    | Cond Coming (Advance)                                                                                                    | Expenditure              |                  | \$1,506,000.00         | \$0.00                                                                                             | <u>^</u>                                                                                                    |                                                                                                    |                       |                                                                                                    |            |
|           | Fund:                                                                                                    | 4 - rood service (Adopted)                                                                                                    | Fund Balance/Retained Ea | arnings          | (\$221,000.00)         | \$0.00                                                                                             |                                                                                                    |                                                                                                    |                       |                                                                                                    |            |
|           | Fund Budget Status: A                                                                                                    | .dopted                                                                                                    | Revenue                  |                  | (\$1,285,000.00)       | \$0.00                                                                                             |                                                                                                    |                                                                                                    |                       |                                                                                                    |            |
|           |                                                                                                    |                                                                                                    |                          |                  |                        |                                                                                                    | _                                                                                                    |                                                                                                    |                       |                                                                                                    |            |
|           |                                                                                                    |                                                                                                    |                          |                  |                        |                                                                                                    |                                                                                                    |                                                                                                    |                       |                                                                                                    |            |
| Budge     | et Items Available Ao                                                                                                    | count Codes                                                                                                    |                          |                  |                        |                                                                                                    |                                                                                                    |                                                                                                    |                       |                                                                                                    |            |
|           |                                                                                                    |                                                                                                    |                          |                  |                        |                                                                                                    |                                                                                                    |                                                                                                    |                       |                                                                                                    |            |
|           |                                                                                                    |                                                                                                    |                          |                  |                        |                                                                                                    | Deserve Arres                                                                                                    | una Dudana   No. D                                                                                                    | Alexandre Internet De |                                                                                                    | als.       |
|           |                                                                                                    |                                                                                                    |                          |                  |                        |                                                                                                    | Propose Acco                                                                                                    | ount Budget 🛛 🔀 D                                                                                                    | Delete   Manage Bi    | udget Po                                                                                                    | ols        |
| Se        | arch                                                                                                    | Account Type : Equals Expenditure                                                                                                    | e: v 4                   |                  |                        |                                                                                                    | Propose Acco                                                                                                    | ount Budget 🛛 🗙 D                                                                                                    | Delete   Manage Bi    | udget Po                                                                                                    | ols        |
| Se        | tarch                                                                                                    | Q Account Type : Equals Expenditure                                                                                                    | e; v <b>P</b>            |                  |                        |                                                                                                    | Propose Acco<br>System: Expendi                                                                                                    | ount Budget 🛛 💥 D<br>ture Default 🏹 📿                                                                                                    | Delete Manage Bi      | udget Po                                                                                                    | ols<br>•   |
| Se<br>Dra | sarch<br>1g a column header and d                                                                                                    | Q Account Type : Equals Expenditure<br>drop it here to group by that column                                                                                                    | е; <b>т</b> . Ф          |                  |                        |                                                                                                    | Propose Acco                                                                                                    | ount Budget 🛛 🗙 D<br>ture Default 🔽 📿                                                                                                    | Delete Manage Bi      | udget Po                                                                                                    | ools<br>¥▼ |
| Se<br>Dra | arch<br>ag a column header and t<br>Account Code                                                                                                    | Q Account Type : Equals Expenditure<br>drop it here to group by that column<br>Description                                                                                                    | e;▼ ‡<br>Comment         | Adjusted Date    | Proposed Amount        | Adopted Amount                                                                                     | Propose Acco<br>System: Expendi<br>Current Budget                                                                                                    | ount Budget 🛛 🗙 D<br>ture Default 🕎 🖸<br>Actual Balance                                                                                                    | Delete Manage Bt      | udget Po                                                                                                    | ools<br>F  |
| Se<br>Dra | arch ag a column header and a Account Code 24-2200-580-000-00                                                                                                    | C Account Type : Equals Expenditure<br>drop it here to group by that column<br>Description<br>Support Services (Instructional Staff)-Staff<br>Development/Travel                                                                                                    | e;▼ 4<br>Comment         | Adjusted Date    | Proposed Amount        | Adopted Amount<br>\$500.00                                                                         | Propose Acco<br>System: Expendi<br>Current Budget<br>\$500.00                                                                                                    | Actual Balance<br>\$0.00                                                                                                    | Delete Manage Bi      | alance                                                                                                    | ools       |
| Se<br>Dra | earch  ag a column header and  Account Code  24-2200-580-000-00 24-3100-120-000-00                                                                                                    | Account Type : Equals Expenditure         drop it here to group by that column         Description         Support Services (Instructional Staff)-Staff         Development/Travel         Food Services:Classified Salaries                                                                                                    | e;▼ 4<br>Comment         | Adjusted Date    | Proposed Amount        | Adopted Amount<br>\$500.00<br>\$500,000.00                                                         | Propose Acco<br>System: Expendi<br>Current Budget<br>\$500.00<br>\$500,000.00                                                                                                    | Actual Balance<br>\$0.00<br>\$85,171.79                                                                                                    | Delete Manage Bu      | alance<br>\$0.00                                                                                                    | sols       |
| Se<br>Dra | terreturn and terreturn terreturn te | Account Type : Equals Expenditure           drop it here to group by that column           Description           Support Services (Instructional Staff)-Staff           Development/Travel           Food Services-Classified Salaries           Food Services-Substitute Classified Salaries                                                                                                    | comment                  | Adjusted Date    | Proposed Amount        | Adopted Amount<br>\$500.00<br>\$500,000.00<br>\$2,500.00                                           | Current Budget           \$500.00           \$500.00           \$2,500.00                                                                                                    | Actual Balance<br>\$0.00<br>\$85,171.79<br>\$91.63                                                                                                    | Delete Manage Bu      | alance<br>\$0.00<br>\$0.00<br>\$0.00                                                                                 | sols       |
| Se<br>Dra | teg a column header and<br>Account Code<br>24-3100-120-000-00<br>24-3100-122-000-00<br>24-3100-210-000-00                                                                                                    | Account Type : Equals Expenditure     drop it here to group by that column     Description     Support Services (instructional Staff)-Staff     Development/Travel     Food Services-Classified Salaries     Food Services-Couplingurance                                                                                                    | e; v 9<br>Comment        | Adjusted Date    | Proposed Amount        | Adopted Amount<br>\$500.00<br>\$500,000.00<br>\$2,500.00<br>\$126,500.00                           | Current Budget           \$500,000           \$200,000,000           \$2,500,000           \$126,500,000                                                                                                    | Actual Balance           \$0.00           \$85,171.79           \$91.63           \$221,867.76                                                                                                    | Delete Manage Bu      | alance<br>\$0.00<br>\$0.00<br>\$0.00<br>\$0.00                                                                       | s<br>s     |
| Se<br>Dra | arch ag a column header and i Account Code 24-2200-580-000-00 24-3100-122-000-00 24-3100-210-000-00 24-3100-220-000-00                                                                                                    | Account Type : Equals Expenditure<br>drop it here to group by that column     Description     Support Services (instructional Staff)-Staff     Development/Travel     Food Services-Classified Salaries     Food Services-Social Security                                                                                                    | comment                  | Adjusted Date    | Proposed Amount        | Adopted Amount<br>\$500.000<br>\$2,500.00<br>\$126,500.00<br>\$40,000.00                           | Current Budget           S500,000,00           \$500,000,00           \$2,500,000           \$2,500,000           \$2,500,000           \$2,500,000           \$240,000,00                                                                                                    | Actual Balance         ©         C           \$0.00         \$85,171.79         \$1.63         \$21,867.76         \$6,305.82                                                                                                    | belete Manage Bi      | alance<br>\$0.00<br>\$0.00<br>\$0.00<br>\$0.00<br>\$0.00<br>\$0.00<br>\$0.00<br>\$0.00                               | s<br>s     |
|           | arch  ag a column header and  Account Code  24-2200-580-000-00  24-3100-122-000-00  24-3100-212-000-00  24-3100-220-000-00  24-3100-220-000-00                                                                                                    | Account Type : Equals Expenditure<br>drop it here to group by that column<br>Description<br>Support Services (Instructional Staff)-Staff<br>Development/Travel<br>Food Services-Classified Salaries<br>Food Services-Substitute Classified Salaries<br>Food Services-Social Security<br>Food Services-Social Security<br>Food Services-Social Security                                                                                       | comment                  | Adjusted Date    | Proposed Amount        | Adopted Amount<br>\$500.000<br>\$500.000<br>\$126,500.00<br>\$126,500.00<br>\$126,500.00           | Propose Accc<br>System: Expendit<br>Current Budget<br>S500.00<br>S500,000<br>S126,500.00<br>S126,500.00<br>S126,500.00<br>S126,500.00                                                                                                    | Actual Balance         C           6,000         \$85,171,79           \$91,867,76         \$6,305,82           \$28,867,76         \$6,305,82           \$28,244         \$28,44                                                                                                    | Delete Manage Ba      | alance<br>\$0.00<br>\$0.00<br>\$0.00<br>\$0.00<br>\$0.00<br>\$0.00<br>\$0.00<br>\$0.00<br>\$0.00                     | s<br>S     |
|           | Account Code           24-2200-580-000-00           24-3100-122-000-00           24-3100-220-000-00           24-3100-220-000-00           24-3100-220-000-00           24-3100-260-000-00           24-3100-260-000-00           24-3100-270-000-00                                                                                                    | Occument Type : Equals Expenditure           drop it here to group by that column           Description           Support Services (Instructional Staff)-Staff           Development/Travel           Food Services-Classified Salaries           Food Services-Classified Salaries           Food Services-Classified Salaries           Food Services-Social Security           Food Services-Clamplopment           Food Services-Company | z; v A<br>Comment        | Adjusted Date    | Proposed Amount        | Adopted Amount<br>\$500.00<br>\$2,500.00<br>\$126,500.00<br>\$40,000.00<br>\$500.00<br>\$30,000.00 | Propose Accc           System: Expendi           Current Budget           5500.00           \$500.00           \$2,500.00           \$126,500.00           \$40,000.00           \$500.00           \$500.00           \$500.00           \$2,500.00           \$126,500.00           \$30,000.00 | Actual Balance         C           Actual Balance         \$         \$           \$         \$         \$         \$           \$         \$         \$         \$           \$         \$         \$         \$         \$           \$         \$         \$         \$         \$         \$           \$         \$         \$         \$         \$         \$         \$         \$         \$         \$         \$         \$         \$         \$         \$         \$         \$         \$         \$         \$         \$         \$         \$         \$         \$         \$         \$         \$         \$         \$         \$         \$         \$         \$         \$         \$         \$         \$         \$         \$         \$         \$         \$         \$         \$         \$         \$         \$         \$         \$         \$         \$         \$         \$         \$         \$         \$         \$         \$         \$         \$         \$         \$         \$         \$         \$         \$         \$         \$         \$         \$         \$         \$         \$         \$         \$< | Delete Manage Ba      | alance<br>\$0.00<br>\$0.00<br>\$0.00<br>\$0.00<br>\$0.00<br>\$0.00<br>\$0.00<br>\$0.00<br>\$0.00<br>\$0.00<br>\$0.00 | s<br>S     |

Figure 1: Budget Management Screen

Action commands have been moved to the top right corner: Adopt, Reverse Adopt Budget, Adjust, Revise, Rollover Budget. These apply to the overall budget across all funds.

| Ap        | taFund 🔻 🛛 Budget 🤅                                                                                                    | G/L V Banking & COA V Purch                                                                                                    | asing & Payables 🔻          | Receivables • HR | , Payroll & ESS 🔻 🛛 A | dministration •                                                                                      | Harris Admin 🔻                                                                                                    |                                                                                                    |                                                                                                    |        |
|-----------|----------------------------------------------------------------------------------------------------|----------------------------------------------------------------------------------------------------|-----------------------------|------------------|-----------------------|----------------------------------------------------------------------------------------------------|----------------------------------------------------------------------------------------------------|----------------------------------------------------------------------------------------------------|----------------------------------------------------------------------------------------------------|--------|
| e -> B    | ludget ->- Budget Manageme                                                                                                    | nt                                                                                                    |                             |                  |                       |                                                                                                    | Adopt Reverse                                                                                                    | Adopt Budget Ad                                                                                                    | ljust Revise Rollove                                                                                                    | r Budg |
|           |                                                                                                    |                                                                                                    | Account Type †              |                  | Fund Balance          | Difference                                                                                           |                                                                                                    |                                                                                                    |                                                                                                    |        |
|           | Fund:                                                                                                    | A - Food Service (Adonted)                                                                                                    | Expenditure                 |                  | \$1,506,000.00        | \$0.00                                                                                               | *                                                                                                    |                                                                                                    |                                                                                                    |        |
|           | Fund.                                                                                                    | 4 Tood Service (Adopted)                                                                                                    | Fund Balance/Retained       | Earnings         | (\$221,000.00)        | \$0.00                                                                                               |                                                                                                    |                                                                                                    |                                                                                                    |        |
|           | Fund Budget Status: A                                                                                                    | dopted                                                                                                    | Revenue                     |                  | (\$1,285,000.00)      | \$0.00                                                                                               |                                                                                                    |                                                                                                    |                                                                                                    |        |
|           |                                                                                                    |                                                                                                    |                             |                  |                       |                                                                                                    | *                                                                                                    |                                                                                                    |                                                                                                    |        |
|           |                                                                                                    |                                                                                                    |                             |                  |                       |                                                                                                    |                                                                                                    |                                                                                                    |                                                                                                    |        |
| udge      | et Items Available Ac                                                                                                    | count Codes                                                                                                    |                             |                  |                       |                                                                                                    |                                                                                                    |                                                                                                    |                                                                                                    |        |
| Se        | arch                                                                                                    | Q Account Type : Equals Expenditure                                                                                                    | ; <b>*</b> #                |                  |                       |                                                                                                    | Propose Acco<br>System: Expendi                                                                                                    | unt Budget 🛛 🗙 D<br>ture Default 🏹 😋                                                                                                    | elete   Manage Budget                                                                                                    | Pools  |
| Se<br>Dra | arch<br>ig a column header and                                                                                                    | Q Account Type : Equals Expenditure<br>drop it here to group by that column<br>Description                                                                                                    | ; v A                       | Adjusted Date    | Proposed Amount       | Adopted Amount                                                                                       | Propose Acco<br>System: Expendi                                                                                                    | unt Budget 🛛 🗙 D<br>ture Default 💽 C                                                                                                    | elete Manage Budget                                                                                                    | Pools  |
| Se<br>Dra | arch<br>g a column header and<br>Account Code                                                                                                    | Q Account Type : Equals Expenditure<br>drop it here to group by that column<br>Description                                                                                                    | ; <del>v</del> 4<br>Comment | Adjusted Date    | Proposed Amount       | Adopted Amount                                                                                       | Propose Acco<br>System: Expendi<br>Current Budget                                                                                                    | unt Budget 🗼 D<br>ture Default 🔽 C<br>Actual Balance                                                                                                    | elete Manage Budget                                                                                                    | Pools  |
| Se<br>Dra | arch<br>ig a column header and<br>Account Code<br>24-2200-580-000-00                                                                                                    | Q Account Type : Equals Expenditure<br>drop it here to group by that column<br>Description<br>Support Services (Instructional Staff)-Staff<br>Development/Travel                                                                                                    | ;* 4<br>Comment             | Adjusted Date    | Proposed Amount       | Adopted Amount<br>\$500.00                                                                           | Propose Acco<br>System: Expendi<br>Current Budget<br>\$500.00                                                                                                    | ture Default 💓 C<br>Actual Balance<br>S0.00                                                                                                    | elete Manage Budget                                                                                                    | Pools  |
| Se<br>Dra | arch<br>g a column header and<br>Account Code<br>24-2200-580-000-00<br>24-3100-120-000-00                                                                                                    | C Account Type : Equals Expenditure<br>drop it here to group by that column<br>Description<br>Support Services (Instructional Staff)-Staff<br>Development/Travel<br>Food Services-Classified Salaries                                                                                                    | comment                     | Adjusted Date    | Proposed Amount       | Adopted Amount<br>\$500.00<br>\$500,000.00                                                           | Propose Acco<br>System: Expendi<br>Current Budget<br>\$500.00<br>\$500,000.00                                                                                                    | ture Default C C Actual Balance S0.00 S85,171.79                                                                                                    | elete Manage Budget                                                                                                    | Pools  |
| Se<br>Dra | arch<br>gg a column header and<br>Account Code<br>24-2200-580-000-00<br>24-3100-120-000-00<br>24-3100-122-000-00                                                                                | Account Type : Equals Expenditure drop it here to group by that column     Description     Support Services (instructional Staff)-Staff     Development/Travel     Food Services-Classified Salaries     Food Services-Substitute Classified Salaries                                                                                  | comment                     | Adjusted Date    | Proposed Amount       | Adopted Amount<br>\$500.00<br>\$500,000.00<br>\$2,500.00                                             | Propose Accord           System: Expendit           Current Budget           \$500.00           \$5500,000           \$52,500.00                                                                                   | Actual Balance<br>So.00<br>S85,171.79<br>S91.63                                                                                                    | elete Manage Budget  Carlot Carlot Ca | Pools  |
| Se<br>Dra | arch<br>g a column header and<br>Account Code<br>24-2200-580-000-00<br>24-3100-120-000-00<br>24-3100-122-000-00<br>24-3100-210-000-00                                                           | Account Type : Equals Expenditure<br>drop it here to group by that column<br>Description Support Services (instructional Staff)-Staff<br>Development/Travel<br>Food Services-Classified Salaries<br>Food Services-Group Insurance                                                                                                    | ; • 9<br>Comment            | Adjusted Date    | Proposed Amount       | Adopted Amount<br>\$500.00<br>\$500,000.00<br>\$2,500.00<br>\$126,500.00                             | Propose Accord           System: Expendit           Current Budget           \$500,000           \$5500,000,000           \$2,500,000           \$126,500,000                                                      | Aunt Budget D<br>ture Default TC<br>Actual Balance<br>S0.00<br>S85,171.79<br>S91.63<br>S21,867.76                                                                               | elete Manage Budget                                                                                                    | Pools  |
| Se<br>Dra | arch<br>g a column header and<br>Account Code<br>24-2200-580-000-00<br>24-3100-122-000-00<br>24-3100-220-000-00<br>24-3100-220-000-00                                                           | Account Type : Equals Expenditure     drop it here to group by that column     Description     Support Services (Instructional Staff)-Staff     Development/Travel     Food Services-Classified Salaries     Food Services-Social Security                                                                                             | comment                     | Adjusted Date    | Proposed Amount       | Adopted Amount<br>\$500.000<br>\$2500.000<br>\$126,500.00<br>\$40,000.00                             | Propose Accor           System: Expendit           Current Budget           \$500.00           \$5500.00           \$2,500.00           \$126,500.00           \$126,500.00                                        | unt Budget X D<br>ture Default Y C<br>Actual Balance<br>S0.00<br>\$85,171.79<br>\$91.63<br>\$21,867.76<br>\$6,305.82                                                            | elete         Manage Budget           Image         Image         Image           Encumbrance         Balance         \$0.00           \$0.00         \$0.00         \$0.00           \$0.00         \$0.00         \$0.00           \$0.00         \$0.00         \$0.00                                                                                                    | Pools  |
| Se<br>Dra | arch<br>g a column header and<br>Account Code<br>24-2200-580-000-00<br>24-3100-122-000-00<br>24-3100-122-000-00<br>24-3100-220-000-00<br>24-3100-220-000-00                                     | Q Account Type : Equals Expenditure<br>drop it here to group by that column<br>Description<br>Support Services (Instructional Staff)-Staff<br>Development/Travel<br>Food Services-Classified Salaries<br>Food Services-Social Security<br>Food Services-Social Security<br>Food Services-Social Security<br>Food Services-Unemployment | Comment                     | Adjusted Date    | Proposed Amount       | Adopted Amount<br>\$500.000<br>\$500.000<br>\$2,500.000<br>\$126,500.000<br>\$40,000.00<br>\$500.000 | Propose Accor           System: Expendit           Current Budget           \$500.00           \$500,000           \$2,500.00           \$126,500.00           \$126,500.00           \$500,000.00                 | unt Budget 20 D<br>ture Default 2 2 2<br>Actual Balance 5<br>50.00<br>\$85,171.79<br>\$91.63<br>\$21,867.76<br>\$6,305.82<br>\$82.44                                            | elete         Manage Budget           Image         Image         Image           Encumbrance Balance         \$0.00           \$0.00         \$0.00           \$0.00         \$0.00           \$0.00         \$0.00           \$0.00         \$0.00                                                                                                    | S<br>S |
| Se<br>Dra | arch g a column header and Account Code 24-2200-580-000-00 24-3100-122-000-00 24-3100-212-000-00 24-3100-210-000-00 24-3100-200-000-00 24-3100-260-000-00 24-3100-260-000-00 24-3100-260-000-00 | Account Type : Equals Expenditure     drop it here to group by that column     Description     Support Services (Instructional Staff)-Staff     Development/Travel     Food Services-Classified Salaries     Food Services-Coup Insurance     Food Services-Group Insurance     Food Services-Context     Food Services-Context        | Comment                     | Adjusted Date    | Proposed Amount       | Adopted Amount<br>\$500.00<br>\$2,500.00<br>\$126,500.00<br>\$40,000.00<br>\$500.00<br>\$30.00.00    | Propose Accor           System: Expendit           Current Budget           \$500.00           \$500.00           \$2,500.00           \$126,500.00           \$40,000.00           \$500.00           \$300.00,00 | Actual Balance         C           \$0.00         \$85,171.79           \$91.63         \$521.867.76           \$63,05.82         \$82.44           \$7,767.260         \$72,60 | elete Manage Budget                                                                                                    | S<br>S |

Figure 2: Command Buttons

## Contact Support: apta41support@harriscomputer.com https://schoolfinancialsolutions.na3.teamsupport.com © 2021, Harris School Solutions. All rights reserved.

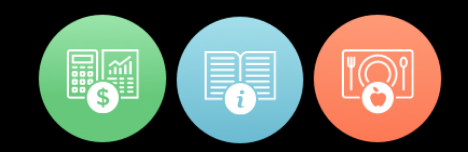

The **Cycle drop-down** was removed. You can use the fiscal year link in the top right corner to change cycles.

The **Fund drop-down** has the status appended to the end of the fund description that denotes whether the Fund is in the **Adopted**, **Adjusted or Revised Status**. Below the **Fund** drop-down, a line displays the **Fund Budget Status**.

|           | 9                                                                                                    |                                                                                                    | sing a rayables .         | leceivables · Inv | , rayron a 255 · · · / | hummistration .                                                                                    | Harris Aurini *                                                                                                    |                                                                                                    |                             |                                                                                                    |                 |
|-----------|----------------------------------------------------------------------------------------------------|----------------------------------------------------------------------------------------------------|---------------------------|-------------------|------------------------|----------------------------------------------------------------------------------------------------|----------------------------------------------------------------------------------------------------|----------------------------------------------------------------------------------------------------|-----------------------------|----------------------------------------------------------------------------------------------------|-----------------|
| e -> 8    | Budget -> Budget Manageme                                                                                                    | int                                                                                                    |                           |                   |                        |                                                                                                    | Adopt Reverse                                                                                                    | Adopt Budget   A                                                                                                    | djust Revise                | Rollover                                                                                                    | Budg            |
|           |                                                                                                    |                                                                                                    | Account Type ↑            |                   | Fund Balance           | Difference                                                                                         |                                                                                                    |                                                                                                    |                             |                                                                                                    |                 |
|           | Fund                                                                                                    | 4 Food Service (Adopted)                                                                                                    | Expenditure               |                   | \$1,506,000.00         | \$0.00                                                                                             | <u>^</u>                                                                                                    |                                                                                                    |                             |                                                                                                    |                 |
|           | Fund.                                                                                                    | H - Tood Service (Adopted)                                                                                                    | Fund Balance/Retained Ear | nings             | (\$221,000.00)         | \$0.00                                                                                             |                                                                                                    |                                                                                                    |                             |                                                                                                    |                 |
|           | Fund Budget Status: A                                                                                                    | dopted                                                                                                    | Revenue                   |                   | (\$1,285,000.00)       | \$0.00                                                                                             |                                                                                                    |                                                                                                    |                             |                                                                                                    |                 |
| -         |                                                                                                    |                                                                                                    |                           |                   |                        |                                                                                                    | _                                                                                                    |                                                                                                    |                             |                                                                                                    |                 |
|           |                                                                                                    |                                                                                                    |                           |                   |                        |                                                                                                    |                                                                                                    |                                                                                                    |                             |                                                                                                    |                 |
|           |                                                                                                    |                                                                                                    |                           |                   |                        |                                                                                                    |                                                                                                    |                                                                                                    |                             |                                                                                                    |                 |
|           |                                                                                                    |                                                                                                    |                           |                   |                        |                                                                                                    | Propose Acco                                                                                                    | ount Budget 🛛 🗙 🛛                                                                                                    | Delete Manag                | ge Budget I                                                                                                    | Pools           |
| Sa        | arch                                                                                                    | Account Tuna - Equals Expanditura                                                                                                    | * 0                       |                   |                        |                                                                                                    | Propose Acc                                                                                                    | ount Budget 🛛 💥 🛛                                                                                                    | Delete Manag                | ge Budget I                                                                                                    | Pools           |
| Se        | arch                                                                                                    | Q Account Type : Equals Expenditure;                                                                                                    | * ů                       |                   |                        |                                                                                                    | Propose Acco<br>System: Expende                                                                                                    | ount Budget 🛛 🗙 🛛<br>iture Default 🍸 🕻                                                                                                    | Delete   Manag              | ge Budget I                                                                                                    | Pools           |
| Se        | arch<br>ag a column header and                                                                                                    | Account Type : Equals Expenditure;<br>drop it here to group by that column                                                                                                    | ▼ ₽<br>Comment            | Adjusted Date     | Pronosed Amount        | Adopted Amount                                                                                     | Propose Acco                                                                                                    | ount Budget 🛛 💥 I<br>iture Default 🝸 🕻                                                                                                    | Delete Manag                | ge Budget I                                                                                                    | Pools           |
| Se<br>Dra | arch<br>Ig a column header and<br>Account Code                                                                                                    | Q Account Type : Equals Expenditure<br>drop it here to group by that column<br>Description<br>Support Stanlage distancional Staff Staff                                                                                                    | • ‡<br>Comment            | Adjusted Date     | Proposed Amount        | Adopted Amount                                                                                     | Propose Acco<br>System: Expende<br>Current Budget                                                                                                    | ount Budget 🛛 💓 🛛<br>iture Default 🝸 🗘<br>Actual Balance                                                                                                    | Delete Manaç<br>C Encumbran | ge Budget                                                                                                    | Pools           |
| Se<br>Dra | arch ag a column header and Account Code 24-2200-580-000-00                                                                                                    | Account Type : Equals Expenditures     drop it here to group by that column     Description     Support Services (Instructional Staff)-Staff     Development/Travel                                                                                                    | • 9<br>Comment            | Adjusted Date     | Proposed Amount        | Adopted Amount<br>\$500.00                                                                         | Propose Acco<br>System: Expended<br>Current Budget<br>\$500.00                                                                                                    | ount Budget 🛛 💥 🛛<br>iture Default 🔍 🗘<br>Actual Balance<br>\$0.00                                                                                                    | Delete Manas                | ge Budget                                                                                                    | Pools           |
| Se<br>Dra | arch ag a column header and Account Code 24-2200-580-000-00 24-3100-120-000-00                                                                                                    | Q     Account Type : Equals Expenditure:       drop it here to group by that column     Description       Support Services (instructional Staff)-Staff Development/Travel     Food Services Classified Salaries                                                                                                    | • 4<br>Comment            | Adjusted Date     | Proposed Amount        | Adopted Amount<br>\$500.00<br>\$500,000.00                                                         | Propose Acco<br>System: Expendit<br>Current Budget<br>\$500.00<br>\$500,000.00                                                                                                    | iture Default Y C<br>Actual Balance<br>\$0.00<br>\$85,171.79                                                                                                    | Delete Manag                | ge Budget  <br>Comparison of the second second | Pools           |
| Se<br>Dra | arch<br>ag a column header and<br>Account Code<br>24-2200-580-000-00<br>24-3100-120-000-00<br>24-3100-122-000-00                                                                  | Q         Account Type : Equals Expenditure;           drop it here to group by that column         Description           Support Services (Instructional Staff)-Staff         Development/Travel           Food Services-Classified Salaries         Food Services-Substitute Classified Salaries                                                                                                    | • ‡<br>Comment            | Adjusted Date     | Proposed Amount        | Adopted Amount<br>\$500.00<br>\$500,000.00<br>\$2,500.00                                           | Propose Accord           System: Expendit           Current Budget           \$500.00           \$500,000.00           \$2,500.00                                                                              | Actual Balance<br>So.00<br>S85,171.79<br>S91.63                                                                                                    | Delete Manae                | ge Budget  <br>ce Balance<br>\$0.00<br>\$0.00<br>\$0.00                                                                                                    | Pools           |
| Se<br>Dra | arch g a column header and Account Code 24-2200-580-000-00 24-3100-120-000-00 24-3100-122-000-00 24-3100-210-000-00                                                               | Occum Type : Equals Expenditure;           drop it here to group by that column           Description           Support Services (Instructional Staff)-Staff           Development/Travel           Food Services-Classified Salaries           Food Services-Couptingurance                                                                                                    | ▼ ₽<br>Comment            | Adjusted Date     | Proposed Amount        | Adopted Amount<br>\$500.00<br>\$500,000.00<br>\$2,500.00<br>\$126,500.00                           | Current Budget           \$500,000           \$2500,000           \$2,500,000           \$126,500,000                                                                                                    | Actual Balance<br>\$0.00<br>\$85,171.79<br>\$91.63<br>\$21,867.76                                                                                                    | Delete Manag                | ge Budget  <br>Ce Balance<br>\$0.00<br>\$0.00<br>\$0.00<br>\$0.00<br>\$0.00                                                                                                    | Pools           |
| Se<br>Dra | arch  a column header and  Account Code  24-2200-580-000-00  24-3100-122-000-00  24-3100-212-000-00  24-3100-220-000-00                                                           | Account Type : Equals Expenditure;     drop it here to group by that column     Description     Support Services (Instructional Staff)-Staff     Development/Travel     Food Services-Classified Salaries     Food Services-Social Security                                                                                                    | Comment                   | Adjusted Date     | Proposed Amount        | Adopted Amount<br>\$500,000<br>\$2,500,00<br>\$126,500,00<br>\$40,000,00                           | Current Budget           \$500,000           \$500,000           \$22,500,000           \$126,500,000           \$126,500,000                                                                                  | Budget         K           Actual Balance         \$           \$         \$           \$         \$           \$         \$           \$         \$           \$         \$           \$         \$           \$         \$           \$         \$           \$         \$           \$         \$           \$         \$           \$         \$           \$         \$           \$         \$           \$         \$           \$         \$           \$         \$           \$         \$           \$         \$           \$         \$           \$         \$           \$         \$           \$         \$           \$         \$           \$         \$           \$         \$           \$         \$ | Delete Manag                | ge Budget  <br>(ce Balance<br>\$0.00<br>\$0.00<br>\$0.00<br>\$0.00<br>\$0.00<br>\$0.00<br>\$0.00                                                                                                    | Pools           |
| Se<br>Dra | arch g a column header and Account Code 24-2200-580-000-00 24-3100-122-000-00 24-3100-212-000-00 24-3100-210-000-00 24-3100-220-000-00 24-3100-220-000-00                         | Og         Account Type : Equals Expenditures           drop I here to group by that column         Description           Support Services (instructional Staff)-Staff Development/Travel         Food Services-Classified Salaries           Food Services-Classified Salaries         Food Services-Coroup Insurance           Food Services-Social Security         Food Services-Imagination                                                                                                    | v 4<br>Comment            | Adjusted Date     | Proposed Amount        | Adopted Amount<br>\$500.000<br>\$500.000<br>\$126,500.00<br>\$40,000.00<br>\$500.00                | Propose Acce           System: Expended           Current Budget           \$500.00           \$500,000           \$2,500.00           \$126,500.00           \$126,500.00           \$500,000                 | Budget         X         I           iture Default         Y         C           Actual Balance         S0.00         \$85,171.79           S01.63         \$21,867.76         \$6,305.82           S02.44         \$82.44         \$82.44                                                                                                    | Delete Manaş                | ge Budget  <br>Ce Balance<br>S0.00<br>S0.00<br>S0.00<br>S0.00<br>S0.00<br>S0.00<br>S0.00<br>S0.00<br>S0.00                                                                                                    | Pools           |
| Se<br>Dra | arch<br>g a column header and<br>Account Code<br>24-2200-580-000-00<br>24-3100-120-000-00<br>24-3100-220-000-00<br>24-3100-220-000-00<br>24-3100-260-000-00<br>24-3100-270-000-00 | Q         Account Type : Equals Expenditure;           drop I here to group by that column         Description           Support Services (Instructional Staff)-Staff         Development/Travel           Food Services-Classified Salaries         Food Services-Classified Salaries           Food Services-Social Security         Food Services-Group Insurance           Food Services-Social Security         Food Services-Group Insurance           Food Services-Group Insurance         Food Services-Group Insurance           Food Services-Group Insurance         Food Services-Group Insurance | * #                       | Adjusted Date     | Proposed Amount        | Adopted Amount<br>\$500.00<br>\$2,500.00<br>\$126,500.00<br>\$40,000.00<br>\$500.00<br>\$30,000.00 | Propose Acce           System: Expendit           Current Budget           \$500.00           \$500.00           \$2,500.00           \$126,500.00           \$40,000.00           \$500.00           \$300.00 | Actual Balance         C           Actual Balance         \$           \$         \$           \$         \$           \$         \$           \$         \$           \$         \$           \$         \$           \$         \$           \$         \$           \$         \$           \$         \$           \$         \$           \$         \$           \$         \$           \$         \$           \$         \$           \$         \$           \$         \$           \$         \$           \$         \$           \$         \$           \$         \$           \$         \$           \$         \$           \$         \$           \$         \$                                         | Delete Manaş                | Ge Budget I     Ce Balance     S0.00     S0.00             | Pools<br>S<br>S |

Figure 3: Budget Fund Status

These screen changes have resulted in adding more space at the bottom of the screen for the Account Code lines in the **Budget Items and the Available Account Codes Tabs**.

| Seal | rch.                  | Account Type : Equals Expendi       | ture: v A |               |                 |                |                | System: Expend | diture Default |              |      |          |
|------|-----------------------|-------------------------------------|-----------|---------------|-----------------|----------------|----------------|----------------|----------------|--------------|------|----------|
| Drug | a column neader and t | Top it note to group by that column | ,         |               |                 |                |                | system: Expend |                |              |      |          |
|      | Account Code          | Description                         | Comment   | Adjusted Date | Proposed Amount | Adopted Amount | Current Budget | Actual Bala    | Encumbrance    | Available    | Pool | Adjuster |
|      | 06-1000-110-000-00    | Certified Salaries                  |           | 07/31/2020    |                 | \$4,869,205.00 | \$4,866,205.00 | \$928,253.02   | \$0.00         | \$3,937,951  | No   | Adjusted |
|      | 06-1000-117-000-00    | Professional Work                   |           | 07/31/2020    |                 | \$10,000.00    | \$10,000.00    | \$583.38       | \$0.00         | \$9,416.62   | No   | Adjusted |
|      | 06-1000-118-000-00    | Coach/Sponsor Supplemental          |           | 07/31/2020    |                 | \$620,000.00   | \$620,000.00   | \$121,530.69   | \$1,112.04     | \$497,357.27 | No   | Adjusted |
|      | 06-1000-120-000-00    | Instruction-Classified Salaries     |           | 07/31/2020    |                 | \$160,000.00   | \$160,000.00   | \$11,396.64    | \$0.00         | \$148,603.36 | No   | Adjusted |
|      | 06-1000-210-000-00    | Instruction-Group Insurance         |           | 07/31/2020    |                 | \$800,000.00   | \$800,000.00   | \$161,437.80   | \$0.00         | \$638,562.20 | No   | Adjusted |
|      | 06-1000-220-000-00    | Instruction-Social Security         |           | 07/31/2020    |                 | \$480,000.00   | \$480,000.00   | \$76,803.37    | \$0.00         | \$403,196.63 | No   | Adjusted |
|      | 06-1000-260-000-00    | Instruction-Unemployment            |           | 07/31/2020    |                 | \$7,000.00     | \$7,000.00     | \$1,003.93     | \$0.00         | \$5,996.07   | No   | Adjusted |
|      | 06-1000-290-000-00    | Instruction-Other Employee Benefits |           | 07/31/2020    |                 | \$5,000.00     | \$5,000.00     | \$1,202.67     | \$0.00         | \$3,797.33   | No   | Adjusted |
|      | 06-1000-290-047-00    | Instruction-Other Employee Benefits |           | 07/31/2020    |                 | \$85,000.00    | \$85,000.00    | \$55,637.00    | \$0.00         | \$29,363.00  | No   | Adjusted |
|      | 06-1000-291-000-00    | Instruction-District Match for 403B |           | 07/31/2020    |                 | \$110,000.00   | \$110,000.00   | \$17,945.34    | \$0.00         | \$92,054.66  | No   | Adjusted |
|      | 06-1000-430-010-00    | District Piano Tuning and Repair    |           | 07/31/2020    |                 | \$1,400.00     | \$1,400.00     | \$105.00       | \$0.00         | \$1,295.00   | No   | Adjusted |
|      |                       |                                     | -         |               |                 |                |                |                |                |              | _    |          |

Figure 4: Grid Expanded to Show More Account Codes

The **Account Code Type drop-down** was moved next to the Search Box in the Budget Items tab. The choices are: **Asset, Expenditure, Revenue, Other Financing Sources, Other Financing Uses**.

| у Ар      | otaFund 🔻 🛛 Budget &                                                                                                    | © G/L♥ Banking & COA♥ Purch                                                                                                    | asing & Payables 🔻      | Receivables • HR | , Payroll & ESS 🔻 🛛 A | Administration 🔻                                                                                                   | Harris Admin 🔻                                                                                                    |                                                                                                    |               |                                                                                                    |                           |
|-----------|----------------------------------------------------------------------------------------------------|----------------------------------------------------------------------------------------------------|-------------------------|------------------|-----------------------|----------------------------------------------------------------------------------------------------|----------------------------------------------------------------------------------------------------|----------------------------------------------------------------------------------------------------|---------------|----------------------------------------------------------------------------------------------------|---------------------------|
| ne 🛹 B    | Budget -> Budget Manageme                                                                                                    | nt                                                                                                    |                         |                  |                       |                                                                                                    | Adopt Reverse                                                                                                    | Adopt Budget A                                                                                                    | Adjust Revise | Rollover                                                                                                    | Budg                      |
|           |                                                                                                    |                                                                                                    | Account Type ↑          |                  | Fund Balance          | Difference                                                                                                    |                                                                                                    |                                                                                                    |               |                                                                                                    |                           |
|           | Fund                                                                                                    | A Food Samina (Adopted)                                                                                                    | Expenditure             |                  | \$1,506,000.00        | \$0.00                                                                                                    | <b>~</b>                                                                                                    |                                                                                                    |               |                                                                                                    |                           |
|           | Fund:                                                                                                    | 4 - Long service [vgobred]                                                                                                    | Fund Balance/Retained E | arnings          | (\$221,000.00)        | \$0.00                                                                                                    |                                                                                                    |                                                                                                    |               |                                                                                                    |                           |
|           | Fund Budget Status: A                                                                                                    | dopted                                                                                                    | Revenue                 |                  | (\$1,285,000.00)      | \$0.00                                                                                                    |                                                                                                    |                                                                                                    |               |                                                                                                    |                           |
|           |                                                                                                    |                                                                                                    |                         |                  |                       |                                                                                                    | _                                                                                                    |                                                                                                    |               |                                                                                                    |                           |
|           |                                                                                                    |                                                                                                    |                         |                  |                       |                                                                                                    | Propose Acce                                                                                                    | ount Budget 🛛 🔀 🛛                                                                                                    | Delete Manage | e Budget P                                                                                                    | ools                      |
| Se<br>Dra | arch<br>ag a column header and<br>Account Code                                                                                                    | Q Account Type : Equals Expenditure<br>drop it here to group by that column<br>Description                                                                                                    | ; + #<br>Comment        | Adjusted Date    | Proposed Amount       | Adopted Amount                                                                                                    | Propose Acco<br>System: Expendi                                                                                                    | ount Budget 🔌 i<br>iture Default 🔽 🤇<br>Actual Balance                                                                                                    | Delete Manage | Budget P                                                                                                    | Pools                     |
| Se<br>Dra | arch<br>ag a column header and<br>Account Code                                                                                                    | Q Account Type : Equals Expenditure<br>group It here to group by that column<br>Description<br>Support Services (instructional Staff)-Staff                                                                                                    | ;▼ ₽<br>Comment         | Adjusted Date    | Proposed Amount       | Adopted Amount                                                                                                    | Propose Acco<br>System: Expendi                                                                                                    | ount Budget 🔌 i<br>iture Default 🝸 (<br>Actual Balance                                                                                                    | Delete Manage | Budget P                                                                                                    | Pools                     |
| Se<br>Dra | ag a column header and<br>Account Code<br>24-2200-580-000-00                                                                                                    | C Account Type : Equals Expenditure<br>drop it here to group by that column<br>Description<br>Support Services (Instructional Staff)-Staff<br>Development/Travel                                                                                                    | ;▼ ₽<br>Comment         | Adjusted Date    | Proposed Amount       | Adopted Amount<br>\$500.00                                                                                         | Propose Acco<br>System: Expendit                                                                                                    | ount Budget 🛛 💥<br>iture Default 🔍 🕻<br>Actual Balance<br>\$0.00                                                                                                    | Delete Manage | Budget P                                                                                                    | Pools                     |
| Se<br>Dra | arch<br>ag a column header and<br>Account Code<br>24-2200-580-000-00<br>24-3100-120-000-00                                                                                          | Account Type : Equals Expenditure<br>drop it here to group by that column<br>Description<br>Support Services (Instructional Staff)-Staff<br>Development/Travel<br>Food Services-Classified Salaries                                                                                                    | ; v Q<br>Comment        | Adjusted Date    | Proposed Amount       | Adopted Amount<br>\$500.00<br>\$500,000.00                                                                         | Propose Acco<br>System: Expendit<br>Current Budget<br>\$500.00<br>\$500,000.00                                                                                                    | ount Budget 🔆 🕅                                                                                                    | Delete Manage | Budget P<br>Balance<br>S0.00<br>S0.00                                                                                                    | Pools                     |
| Se<br>Dra | ag a column header and<br>Account Code<br>24-2200-580-000-00<br>24-3100-120-000-00<br>24-3100-122-000-00                                                                            | Account Type : Equals Expenditure trop It here to group by that column     Description     Support Services (Instructional Staff)-Staff     Development/Travel     Food Services-Classified Salaries     Food Services-Substitute Classified Salaries                                                                                                    | ;* 9<br>Comment         | Adjusted Date    | Proposed Amount       | Adopted Amount<br>\$500.00<br>\$500,000.00<br>\$2,500.00                                                           | Current Budget           \$500,000           \$500,000           \$500,000           \$2,500,000                                                                                                    | Actual Balance<br>\$0.00<br>\$85,171.79<br>\$91.63                                                                                                    | Delete Manage | Budget P<br>Balance<br>S0.00<br>S0.00<br>S0.00                                                                                                    | Pools                     |
| Se<br>Dra | arch<br>Account Code<br>24-2200-580-000-00<br>24-3100-120-000-00<br>24-3100-122-000-00<br>24-3100-210-000-00                                                                        | Account Type : Equals Expenditure     frop If here to group by that column     Description     Support Services (instructional Staff)-Staff     Development/Travel     Food Services-Classified Salaries     Food Services-Coup Instrume                                                                                                    | ;र व्                   | Adjusted Date    | Proposed Amount       | Adopted Amount<br>\$500.00<br>\$500,000.00<br>\$2,500.00<br>\$126,500.00                                           | Propose Acco<br>System: Expendit<br>Current Budget<br>5500.00<br>\$500,000.00<br>\$2,500.00<br>\$126,500.00                                                                                                    | Dunt Budget         Image: Control of the second second secon | Delete Manage | Budget P<br>Balance<br>S0.00<br>S0.00<br>S0.00<br>S0.00                                                                                                    | °ools<br>▼<br>▼           |
| Se<br>Dra | arch<br>ga column header and<br>Account Code<br>24-2200-580-000-00<br>24-3100-122-000-00<br>24-3100-220-000-00<br>24-3100-220-000-00                                                | Account Type : Equals Expenditure     frop it here to group by that column     Description     Support Services (Instructional Staff)-Staff     Development/Travel     Food Services-Classified Salaries     Food Services-Social Security                                                                                                    | comment                 | Adjusted Date    | Proposed Amount       | Adopted Amount<br>\$500.00<br>\$500.000<br>\$2,500.00<br>\$126,500.00<br>\$40,000.00                               | Propose Acc           System: Expendit           Current Budget           \$500.00           \$500.000.00           \$2,500.00           \$126,500.00           \$40,000.00                                                                                                    | ture Default () () () () () () () () () () () () ()                                                                                                    | Delete Manage | E Budget P<br>E Balance<br>S0.00<br>S0.00<br>S0.00<br>S0.00<br>S0.00<br>S0.00                                                                                                    | Pools                     |
| Se<br>Dra | sarch<br>sg a column header and<br>Account Code<br>24-2200-580-000-00<br>24-3100-122-000-00<br>24-3100-212-000-00<br>24-3100-220-000-00<br>24-3100-220-000-00<br>24-3100-220-000-00 | Account Type : Equals Expenditure     frog It here to group by that column     Description     Support Services (Instructional Staff)-Staff     Development/Travel     Food Services-Classified Salaries     Food Services-Substitute Classified Salaries     Food Services-Group Insurance     Food Services-Group Insurance     Food Services-Group Insurance     Food Services-Group Insurance     Food Services-Group Insurance     Food Services-Group Insurance     Food Services-Group Insurance     Food Services-Unemployment | Comment                 | Adjusted Date    | Proposed Amount       | Adopted Amount<br>\$500.00<br>\$500.00<br>\$2,500.00<br>\$126,500.00<br>\$40,000.00<br>\$500.00                    | Propose Accc           System: Expendit           Current Budget           \$500.00           \$500.00           \$500.00           \$500.00           \$500.00           \$500.00           \$500.00           \$500.00           \$500.00           \$500.00           \$500.00           \$500.00           \$500.00      | Actual Balance           \$0.00           \$85,171.79           \$91.63           \$21,867.76           \$6,305.82           \$82.44                                                                                                    | Delete Manage | Budget P           Balance           S0.00           S0.00           S0.00           S0.00           S0.00           S0.00           S0.00           S0.00           S0.00           S0.00           S0.00           S0.00                                                                | Pools<br>♥<br>♥<br>S<br>S |
| Se<br>Dra | ag a column header and<br>Account Code<br>24-2200-580-000-00<br>24-3100-122-000-00<br>24-3100-212-000-00<br>24-3100-210-000-00<br>24-3100-220-000-00<br>24-3100-260-000-00          | Account Type : Equals Expenditure<br>drop It here to group by that column<br>Description<br>Support Services (Instructional Staff)-Staff<br>Development/Travel<br>Food Services-Classified Salaries<br>Food Services-Classified Salaries<br>Food Services-Social Security<br>Food Services-Social Security<br>Food Services-Company                                                                                                    | comment                 | Adjusted Date    | Proposed Amount       | Adopted Amount<br>\$500.00<br>\$2,500.00<br>\$126,500.00<br>\$126,500.00<br>\$40,000.00<br>\$500.00<br>\$30,000.00 | Propose Acc           System: Expendit           Current Budget           \$500.00           \$500.00           \$2,500.00           \$126,500.00           \$20,000           \$20,000           \$20,000           \$20,000           \$20,000           \$20,000           \$20,000           \$20,000           \$20,000 | Actual Balance           \$0,00           \$85,171.79           \$91.63           \$21,867.76           \$63,05.82           \$82.44           \$7,672.60                                                                                                    | Delete Manage | Budget P           Balance           \$0.00           \$0.00           \$0.00           \$0.00           \$0.00           \$0.00           \$0.00           \$0.00           \$0.00           \$0.00           \$0.00           \$0.00           \$0.00           \$0.00           \$0.00 | Pools                     |

Figure 5: Account Type Drop-down

There were requests to add the ability to Budget by Asset. The Asset is a budget value only and does not affect your Actual Cash Accounts or Bank items. When you budget assets, the budget control account balances your journal entry to the budget control account when you adopt or revise your budget. The budget journal entry calculates the same as when you do not budget assets.

Users in New Mexico will continue to be able to import the PED OBMS Budget Import without having to edit the import file. They can continue to use the System Configuration parameter called "NM PED Balance Object Code UCOA Equivalent" to enter the Object used for Budget Control (32300 for most databases). You do not need to use the Asset feature for your new year budgets.

In the example below a **\$10,000 Asset Account** was added.

| me -> B   | Budget -> Budget Managemei                    | nt                                                                                      |                                |                  |                 | Adopt Rever                 |
|-----------|-----------------------------------------------|-----------------------------------------------------------------------------------------|--------------------------------|------------------|-----------------|-----------------------------|
|           |                                               |                                                                                         | Account Type †                 | Fund Balance     | Difference      |                             |
|           | Funds 1                                       | 1000 Operational [Adjusted]                                                             | Asset                          | \$0.00           | \$10,000.00 🔫   |                             |
|           | Fund:                                         | Fund: 11000 - Operational [Adjusted] • Budget Status: Adjusted                          | Expenditure                    | \$4,114,162.00   | \$0.00          |                             |
|           | Fund Budget Status: A                         |                                                                                         | Fund Balance/Retained Earnings | (\$400,000.00)   | \$0.00          |                             |
|           |                                               |                                                                                         | Revenue                        | (\$3,714,162.00) | \$0.00          |                             |
|           | Available Act                                 | count Codes                                                                             |                                |                  |                 |                             |
|           | Available Ac                                  | count Codes                                                                             |                                |                  |                 | Propose Ad                  |
| Se        | arch                                          | Q Account Type : Equals Asset; *                                                        | 7                              |                  |                 | Propose Ac                  |
| Se        | arch<br>ig a column header and d              | Q Account Type : Equals Asset; *<br>drop it here to group by that column                | ą                              |                  |                 | Propose Ac                  |
| Se<br>Dra | arch<br>a column header and o<br>Account Code | Q Account Type : Equals Asset; *<br>drop it here to group by that column<br>Description | 7<br>Comment                   | Adjusted Date    | Proposed Amount | Propose Ad<br>System: Expen |

Figure 6: Adding an Asset Item

When the budget is **Revised**, the following pop-up will display that the system is adding (\$10,000) as a **Fund Balance Budget Control Account**.

| Budget Transactions                                   |                            |               |             |            |          |      |      | ×           |
|-------------------------------------------------------|----------------------------|---------------|-------------|------------|----------|------|------|-------------|
| The following budget control accounts w               | ill be added to the        | e transaction | i so that t | he bud     | get will | bala | nce. |             |
|                                                       |                            |               | TC          | <b>≁</b> C | 2 🕏      | ¢    |      | <b>\$</b> • |
|                                                       |                            |               |             |            |          |      |      |             |
| Drag a column header and drop it here                 | to group by that           | column        |             |            |          |      |      |             |
| Drag a column header and drop it here<br>Account Code | to group by that<br>Amount | column        |             |            |          |      |      |             |

Figure 7: Adding an Asset Account

After **Revising the Budget**, this is the resulting **Fund Balance grid**.

| Home -> Budget -> Budget Management |                                |                  |            | Adopt | Reverse Adopt Budget | Adjust | Revise |
|-------------------------------------|--------------------------------|------------------|------------|-------|----------------------|--------|--------|
|                                     | Account Type ↑                 | Fund Balance     | Difference |       |                      |        |        |
| Funds 11000 Operational Revised     | Asset                          | \$10,000.00      | \$0.00     | -     |                      |        |        |
| Fund: 11000 - Operational [Revised] | Expenditure                    | \$4,114,162.00   | \$0.00     |       |                      |        |        |
| Fund Budget Status: Revised         | Fund Balance/Retained Earnings | (\$410,000.00)   | \$0.00     |       |                      |        |        |
|                                     | Revenue                        | (\$3,714,162.00) | \$0.00     | _     |                      |        |        |

Figure 8: Revised Fund Balance View

In this next example, a negative (**\$10,000**) **Asset Account** was added and then **Adjusted**. The system did **not** need to add an adjusting Fund Balance Budget Control Account.

| Home -> Budget -> Budget Manager | ment                             |   |                |                |            | Adopt | Reverse Adopt Budget | Adjust |
|----------------------------------|----------------------------------|---|----------------|----------------|------------|-------|----------------------|--------|
|                                  |                                  |   | Account Type ↑ | Fund Balance   | Difference |       |                      |        |
| Fund                             | 24101 - Title I - JASA [Adonted] |   | Asset          | (\$10,000.00)  | \$0.00     | -     |                      |        |
| - unu                            | Error mer har paopted            | • | Expenditure    | \$155,684.00   | \$0.00     |       |                      |        |
| Fund Budget Status:              | Adopted                          |   | Revenue        | (\$145,684.00) | \$0.00     |       |                      |        |
|                                  |                                  |   |                |                |            | -     |                      |        |

Figure 9: Fund Budget Balances Using Asset Accounts

An illustration when **Adopting** a budget with **Assets**. In this illustration, the **Proposed Budget** was **\$500** in **Assets**, **\$1,000** in expenditures, and **\$2,000** in **Revenues**. Then the budget was **Adopted**.

| ome -> B | ludget -> Budget Managem                               | ent                                              |                            |               |                 | Ado            | pt Reverse Adopt | Budget Adjust  | Revise Rollover Budget        |
|----------|--------------------------------------------------------|--------------------------------------------------|----------------------------|---------------|-----------------|----------------|------------------|----------------|-------------------------------|
|          |                                                        |                                                  | Account Type †             |               | Fund Balance    | Difference     |                  |                |                               |
|          | Fund                                                   | 24120 - IDEA R "Pick Pool" Indon                 | Asset                      |               | \$500.00        | \$0.00         |                  |                |                               |
|          | runa.                                                  |                                                  | Expenditure                |               | \$1,000.00      | \$0.00         |                  |                |                               |
|          | Fund Budget Status: /                                  | Adopted                                          | Fund Balance/Retained Earn | ings          | \$500.00        | \$0.00         |                  |                |                               |
|          |                                                        |                                                  | Revenue                    |               | (\$2,000.00)    | \$0.00         | *                |                |                               |
| Dra      | g a column header and<br>Account Code                  | drop it here to group by that column Description | Comment                    | Adjusted Date | Proposed Amount | Adopted Amount | Current Budget   | Actual Balance |                               |
|          | Account Code<br>24120-0000-11111-<br>0000-503001-0000- | Description Unrestricted Cash                    | Comment                    | Adjusted Date | Proposed Amount | Adopted Amount | Current Budget   | Actual Balance |                               |
|          | 00000                                                  |                                                  |                            |               |                 |                |                  | 30.00          | Encumbrance Balar             |
|          |                                                        |                                                  |                            |               |                 |                |                  | 30.00          | Encumbrance Balar             |
|          | 24120-0000-32300-<br>0000-503001-0000-<br>00000        | Unreserved Fund Balance                          |                            |               |                 | (\$500.00)     | \$500.00         | \$0.00         | Encumbrance Balar<br>50<br>50 |

Figure 10: Budget Management Showing Adopted Budget with Assets

The **Adopt Budget** journal entry balanced through the **Budget Control** account, which in this database is the **Fund Balance account**.

| rans | action Lines  | Attached Files   | Audit Associated                        |                                                                       |                     |            |     |
|------|---------------|------------------|-----------------------------------------|-----------------------------------------------------------------------|---------------------|------------|-----|
| Dra  | g a column he | ader and drop it | here to group by that column            |                                                                       | <b>T</b> C <b>/</b> | C 🗷 😒 🚯    | ¢ 1 |
|      | Transacti     | Trans Date       | Account Code                            | Description                                                           | Debit               | Credit     |     |
|      | 00054073      | 07/01/2021       | 24120-0000-11111-0000-503001-0000-00000 | Unrestricted Cash                                                     | \$500.00            | \$0.00     |     |
|      | 00054073      | 07/01/2021       | 24120-0000-44500-0000-503001-0000-00000 | Restricted Grants From the<br>Federal Government Through the<br>State | \$0.00              | \$2,000.00 |     |
|      | 00054073      | 07/01/2021       | 24120-2100-53212-2000-503001-0000-00000 | Speech Therapists - Contracted                                        | \$1,000.00          | \$0.00     |     |
|      | 00054073      | 07/01/2021       | 24120-0000-32300-0000-503001-0000-00000 | Unreserved Fund Balance                                               | \$500.00            | \$0.00     |     |

Figure 11: Adopt Budget Journal Entry